## STANDARD OPERATING PROCEDURE

## Update Contact number in Google Apps for Student Email

### Abstract

This document would list down steps to add your mobile number to your account which would be used in the password recovery options

UPES IT

1. Step 1: Enter your mail ID on mail.stu.upes.ac.in.

| 🕒 Symante 🗙 🚺 Nagios 🖙 🏹 🥥 Druva in 🗙 🏟 Settings 🗴 🏹 https://v 🗙 | 🕐 Drishti-S 🗙 🚾 Ameyo I 🗙 🕼 GLPI - SI 🗙 🕞 smoothi X 🕻 🛦 Smoothi X 🤇 Gipasspor: X) 🔓 Gmail 🛛 🗴 💼 👘 💌      |
|------------------------------------------------------------------|----------------------------------------------------------------------------------------------------|
| ← → C 🔒 https://accounts.google.com/ServiceLogin?continue=ht     | https%3A%2F%2Fmail.google.com%2Fmail%2F&ltmpl=default&service=mail&sacu=1&hd=stu.upes.ac.in#identi 🖁 렀 🗄 |
|                                                                  | Google                                                                                                   |
| One                                                              | e account. All of Google.                                                                                |
|                                                                  | Sign in to continue to Gmail                                                                             |
|                                                                  | Atuldubey@stu.upes.ac.in<br>Next<br>Need help?                                                           |
|                                                                  | Create account                                                                                           |
|                                                                  | One Google Account for everything Google                                                                 |
|                                                                  |                                                                                                    |
| 2 😫 🚔 🕥 📠 🖇 🚺 🥥                                                  | ▲ 🔯 🔤 🔩                                                                                                  |

2. Give the Password then Click on Sign in.

| 🕒 Symante 🗙 📓 Nagios 🖙 🏈 Druva in 🗙 🏟 Settings 🗙 🎽 https://v  | 🕐 🗅 Drishti-S 🗙 🧟 Ameyo I 🗙 🧔 GLPI - SI 🗙 🕞 smoothi X 🛕 Smoothi X 🕞 passpor X 🔓 Gmail 🛛 🔺 👘 🗡                                                       |
|---------------------------------------------------------------|----------------------------------------------------------------------------------------------------|
| ← → C 🏻 🔒 https://accounts.google.com/ServiceLogin?continue=h | =https%3A%2F%2Fmail.google.com%2Fmail%2F&ltmpl=default&service=mail&sacu=1&hd=stu.upes.ac.in#passv 🖁 🏠 🚍                                            |
|                                                               | Google                                                                                                    |
| One                                                           | ne account. All of Google.                                                                                                    |
|                                                               | Sign in to continue to Gmail                                                                                                    |
|                                                               | We'll only personalize this page when you're signing<br>in from a familiar device or location. Learn more<br>atul dubey<br>atuldubey@stu.upes.ac.in |
|                                                               | Sign in                                                                                                    |
|                                                               | ✓ Stay signed in Forgot password?                                                                                                    |
|                                                               | Sign in with a different account                                                                                                    |
|                                                               | One Google Account for everything Google                                                                                                    |
| 2 🙋 🚔 🚺 🖡 🗣 🚺 🐗                                               |                                                                                                    |

3. Click on right side and click the My Account button.

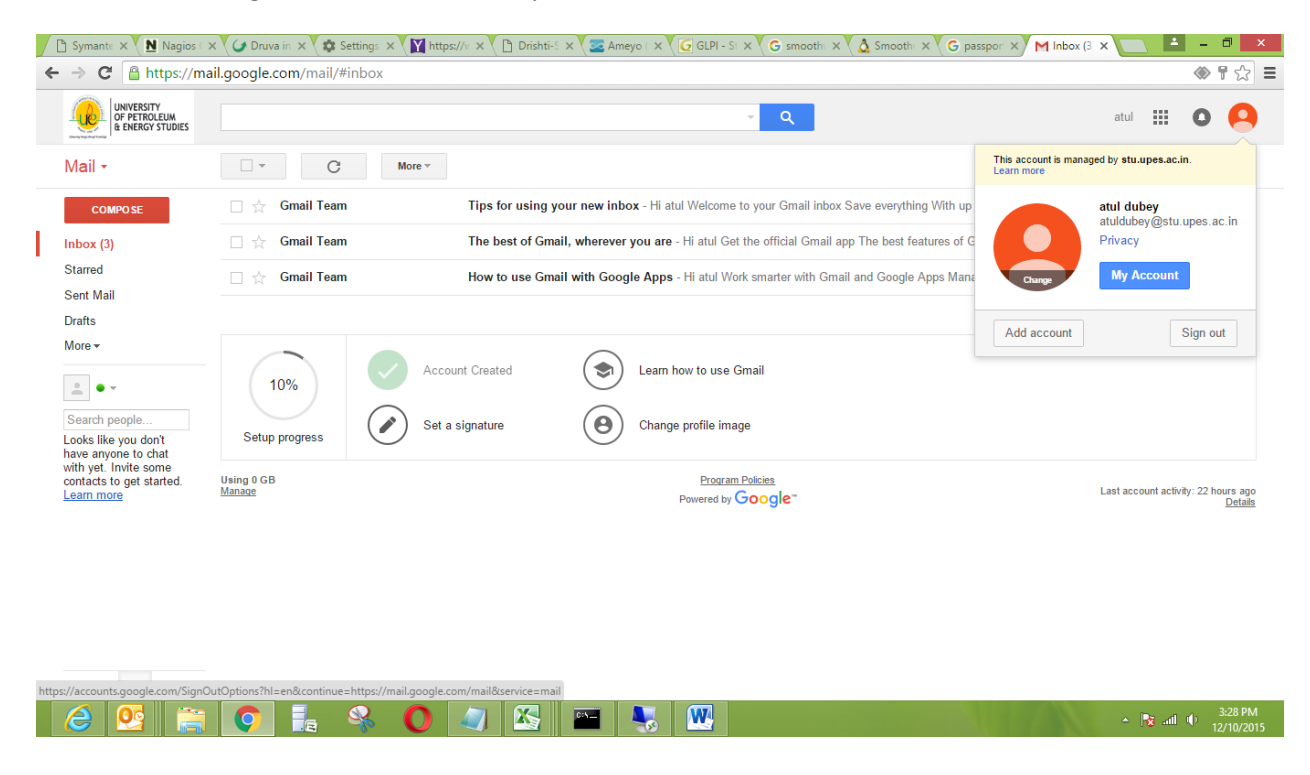

4. Click on Signing in to Google in Sign-in & security.

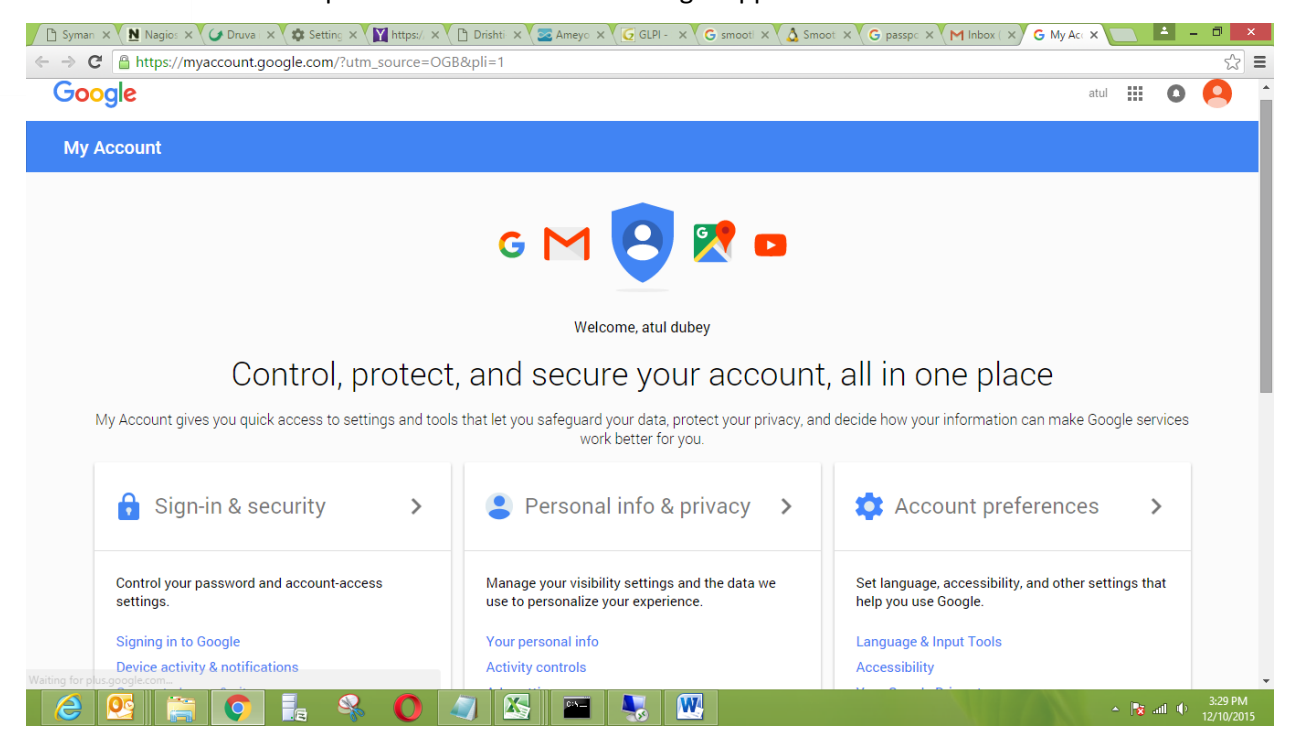

#### 5. Click on Recovery phone.

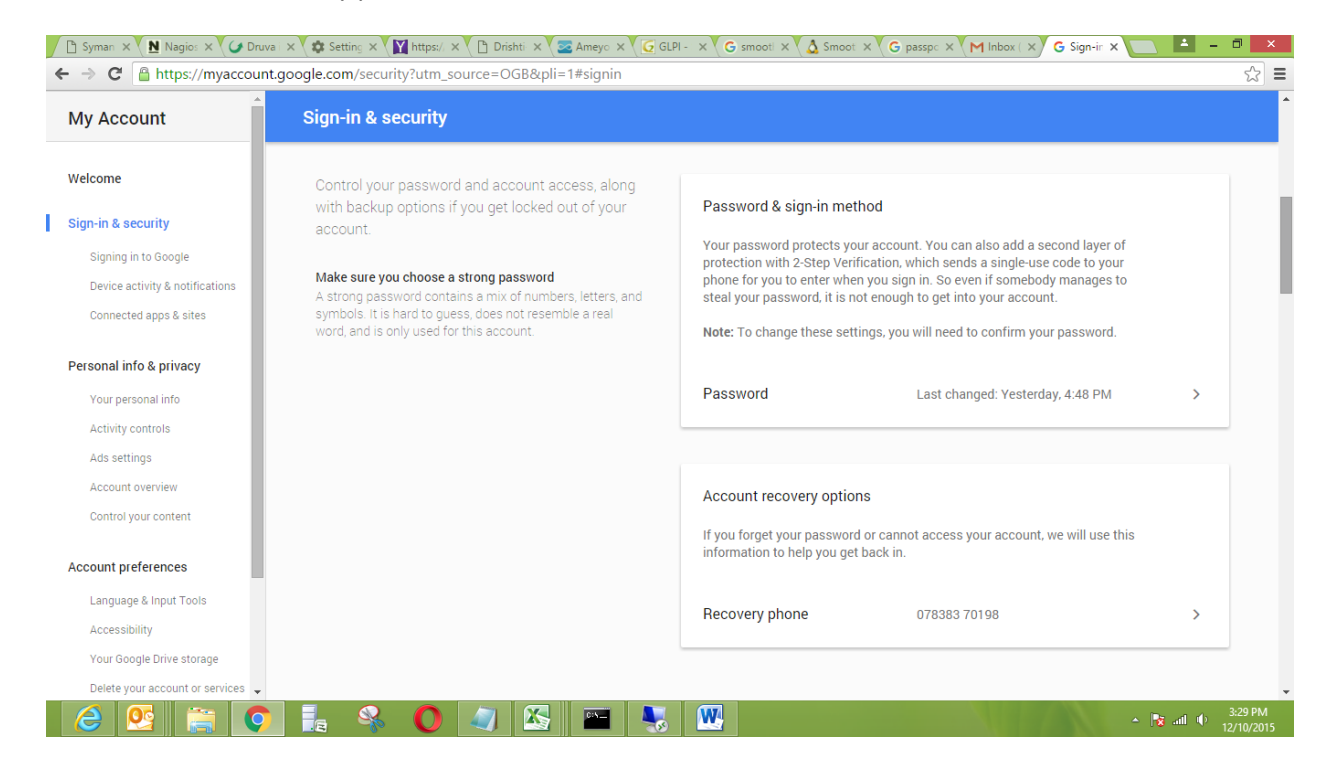

6. Click on Edit.

| 🗋 Syman 🗙 🚺 Nagios 🗙 🌽 Druva 🛛 🛠 🗱 Setti                                                                                                    | ng 🗙 🕅 https:// 🗙 🕻 🗅 Drishti 🗴 🖉 Ameyo 🗙 🕼 GLPI - 🛛 🗙 🕞 smooti 🗙 🏹 🙆 Smooti 🗙 🏹 🤅 passpo 🗙                                                 | M Inbox ( X) G Recove X 🔄 📥 – 💷 🗙         |
|----------------------------------------------------------------------------------------------------|----------------------------------------------------------------------------------------------------|-------------------------------------------|
| $\leftarrow \rightarrow \mathbf{C}$ $\triangleq$ https://security.google.com/security.google.com/se | ttings/security/signinoptions/rescuephone?utm_source=OGB&pli=1&rapt=AEjHL4NSqek0Q_ji                                                        | nS_12iVyK7hMWus-Jz-QWvnI-idxkqvPpQ: 🖥 🏠 🗮 |
| Google                                                                                                    |                                                                                                    | atul 🏭 🔕 🔔 🇴                              |
| ÷                                                                                                    | Recovery phone                                                                                                    | 0                                         |
|                                                                                                    | Your recovery phone is used to reach you in case we detect unusual activity in your account or you accidentally get locked out. Learn more. |                                           |
|                                                                                                    | Recovery phone 078383 70198 Edit                                                                                                    |                                           |
|                                                                                                    |                                                                                                    |                                           |
|                                                                                                    |                                                                                                    |                                           |
|                                                                                                    |                                                                                                    |                                           |
|                                                                                                    |                                                                                                    |                                           |
| Google Terms & Privacy Help                                                                                                    |                                                                                                    | *                                         |
| 🙆 🙋 🚞 🚺                                                                                                    | 🗣 🜔 🥥 🖾 🔤 🌄 🚾                                                                                                    | ▲ No. 12/10/2015                          |

7. Click on Update number.

| Syman × Nagio: ×  ← → C  Attraction https://securit | Druva : × 🐼 Setting × 🕅 https:// × ( 🗋 Drisht: × V<br>y.google.com/settings/security/signinoptions/re | Z Ameyo × € GLPI - × C sm<br>scuephone?utm_source=OGB& | iooti × 🕻 🛆 Smooti × 🕻 G passpci × 🕻 M Inb<br>xpli=1&rapt=AEjHL4NSqek0Q_jnS_12i\ | oox ( ×) G Recove × |
|-----------------------------------------------------|----------------------------------------------------------------------------------------------------|--------------------------------------------------------|----------------------------------------------------------------------------------|---------------------|
| Google                                              |                                                                                                    |                                                        |                                                                                  | atul                |
|                                                     | ← Recovery phone                                                                                      |                                                        |                                                                                  |                     |
|                                                     | Your recovery phone is used<br>accidentally get locked out. I                                         | Update phone                                           | × in your account or you                                                         |                     |
|                                                     | Recover                                                                                               |                                                        |                                                                                  |                     |
|                                                     |                                                                                                    |                                                        |                                                                                  |                     |
|                                                     | E                                                                                                    | lit your account recovery phone<br>Imber.              |                                                                                  |                     |
|                                                     |                                                                                                    | Update number                                          |                                                                                  |                     |
|                                                     |                                                                                                    | Remove number                                          |                                                                                  |                     |

8. Enter your valid contact number and verify it.

| 🖹 Syman 🗙 🔪 Nagios 🗙 🌽 Druva i 🗙 🇱 Set | ting 🗙 🚺 https:// 🗙 🗋 Drishti-                             | × 🖾 Ameyo × 🧔 GLPI - 🗙 G smoot                                                                                                    | × 🔬 Smoot × G passpc ×   | M Inbox ( × G Recove ×  |            | - 🗇 🗙                 |
|----------------------------------------|------------------------------------------------------------|----------------------------------------------------------------------------------------------------|--------------------------|-------------------------|------------|-----------------------|
| ← → C A https://security.google.com/s  | ettings/security/signinoption                              | s/rescuephone?utm_source=OGB&pli=                                                                                                    | =1&rapt=AEjHL4NSqek0Q_jn | nS_12iVyK7hMWus-Jz-QWvn | I-idxkqvPp | 0.7☆ =                |
| Google                                 |                                                            |                                                                                                    |                          | atul                    | <b></b> 0  | 9                     |
|                                        |                                                            |                                                                                                    |                          |                         |            | ?                     |
|                                        | Your recovery phone is used accidentally get locked out. I | Update phone                                                                                                    | in your account or you   |                         |            |                       |
|                                        | Recover                                                    | P                                                                                                    |                          |                         |            | I                     |
|                                        |                                                            | number.                                                                                                    |                          |                         |            |                       |
|                                        |                                                            | Your phone number will be used for security<br>purposes, such as helping you get back into<br>your account if you ever forget your<br>password. |                          |                         |            |                       |
|                                        |                                                            | Verify Cancel                                                                                                    |                          |                         |            |                       |
| Google Terms & Privacy Help            |                                                            |                                                                                                    |                          |                         |            |                       |
| 2 2 2 2                                | S 0 2                                                      |                                                                                                    |                          | NIT ALL.                | 🔞 all 🐠    | 3:30 PM<br>12/10/2015 |

9. Click on continue.

| <ul> <li>Syman × N Nagios × </li> <li>✓ A Nagios × </li> <li>✓ A https://security</li> </ul> | Oruva × 🔯 Setting × 🔛 https:/ × 🕐 Drishti ×<br>Agoogle.com/settings/security/signinoptions/ | Zero and the second second | X Smoot × X G passpc × X M Inbox<br>&rapt=AEjHL4NSqek0Q_jnS_12iVyI | ( ×) G Recove × |
|----------------------------------------------------------------------------------------------|---------------------------------------------------------------------------------------------|----------------------------------------------------------------------------------------------------|--------------------------------------------------------------------|-----------------|
| Google                                                                                       |                                                                                             |                                                                                                    |                                                                    | atul            |
|                                                                                              |                                                                                             |                                                                                                    |                                                                    |                 |
|                                                                                              | Your recovery phone is used accidentally get locked out. I                                  | Update phone                                                                                                    | in your account or you                                             |                 |
|                                                                                              | Recover                                                                                     | P                                                                                                    |                                                                    |                 |
|                                                                                              |                                                                                             | <b>4</b> +91 78383 70198                                                                                                    |                                                                    |                 |
|                                                                                              |                                                                                             | Thank you. This number has already been verified.                                                                                                    |                                                                    |                 |
|                                                                                              |                                                                                             | ✓ Use this number to alert me of<br>suspicious account activity. Learn<br>more                                                                                                    |                                                                    |                 |
|                                                                                              |                                                                                             | Continue                                                                                                    |                                                                    |                 |

10. Now contact detail has updated.

| Google                    |                                                                                                    | atul | <br>0 🧧    |
|---------------------------|----------------------------------------------------------------------------------------------------|------|------------|
| ÷                         | Recovery phone                                                                                                    |      |            |
|                           | Your recovery phone is used to reach you Changes saved, sual activity in your account or you accidentally get locked out. Learn more. |      |            |
|                           | Recovery phone 078383 70198 Edit                                                                                                    |      |            |
|                           |                                                                                                    |      |            |
|                           |                                                                                                    |      |            |
|                           |                                                                                                    |      |            |
|                           |                                                                                                    |      |            |
| oqle Terms & Privacy Help |                                                                                                    |      |            |
|                           | o 🔿 💦 📼 🚺 🕅                                                                                                    |      | at at, 3:3 |